## Instruções para correção das Documentações Pendentes

1. Acesse o site <u>https://selecoes.ead.ifpe.edu.br/</u> e clique no link do processo seletivo que está participando:

|                                                                                                    | A Iniciar                                                                    | Em Andamento                                                                             | Encerradas | Antigas (até 2020)                     |
|----------------------------------------------------------------------------------------------------|------------------------------------------------------------------------------|------------------------------------------------------------------------------------------|------------|----------------------------------------|
| <ul> <li>2025</li> <li>Seleção de Discente</li> <li>PSS Complementar - Licenciat</li> <li>Ingresso Simplificado - Tecnol</li> <li>PSS Complementar - Especiali</li> </ul> | S<br>turas em Matemática e<br>ogia em Gestão Ambie<br>zações da Diretoria de | : Geografia (Edital 07/2025)<br>intal (Edital 06/2025)<br>Educação a Distância (Edital C | 14/2025)   | Clique no link do<br>processo seletivo |
| 2024                                                                                                    |                                                                              |                                                                                          |            |                                        |

2. Clique em "Acesso/Inscrição".

| Seleções EaD-IFPE   | A Iniciar             | Em Andamento                       | Encerradas             | Antigas (até 2020) |  |  |
|---------------------|-----------------------|------------------------------------|------------------------|--------------------|--|--|
|                     |                       |                                    |                        |                    |  |  |
|                     |                       |                                    |                        |                    |  |  |
|                     |                       |                                    |                        |                    |  |  |
| EDITAL              |                       | ANEXOS DO EDITAL                   |                        | ACESSO/INSCRIÇÃO   |  |  |
| FORMULÁRIO DE       |                       |                                    |                        |                    |  |  |
| HETEROIDENTIFICAÇÃO |                       |                                    |                        |                    |  |  |
|                     |                       |                                    |                        | TAXA DE INSCRIÇÃO  |  |  |
| INSCRIÇÕES          |                       | INSCRIÇÕES COM                     |                        | LOCAIS             |  |  |
| HOMOLOGADAS         |                       |                                    |                        |                    |  |  |
|                     |                       | DOCUMENTAÇÃO                       |                        |                    |  |  |
| PROCESSO            | SELETIVO SIMPLIFICADO | ) COMPLEMENTAR – LICENCIATURA      | S FM MATFMÁTICA F GFO  | GRAFIA             |  |  |
|                     |                       |                                    |                        |                    |  |  |
|                     | Último dia para       | ,<br>pagamento da taxa de inscriçã | io: 07/03/2025         |                    |  |  |
|                     | Divulga               | ção dos locais de prova: 13/03     | /2025                  |                    |  |  |
|                     | Aplicaçã              | ăo da prova de Redação: 16/03      | /2025                  |                    |  |  |
|                     | Lista Pre             | eliminar de Classificação: 21/03   | 3/2025                 |                    |  |  |
| Resultado prelimin  | ar do procedimento d  | e heteroidentificação e aferiçã    | o da condição de indíg | ena: 21/03/2025    |  |  |
| Inte                | erposição de recurso  | conta a Lista Preliminar de Cla    | ssificação: 22/03/2025 |                    |  |  |

3. Clique em "Entrar/Cadastrar" para inserir o seu acesso ao Sistema.

| Sou Servidor do IFPE<br>Para todos os servidores do IFPE o<br>unificado<br>Entrar com minha conta | om acesso                                                                       | Demais Usuários<br>Para todos os estudantes e u<br>Entrar/Cadastrar | suários externos             |                                  |
|---------------------------------------------------------------------------------------------------|---------------------------------------------------------------------------------|---------------------------------------------------------------------|------------------------------|----------------------------------|
| Aces<br>Atenção<br>exclusiva<br>Email                                                             | SO AO Sistema<br>Este tipo de login não listará<br>amente para os servidores do | os editais voltados<br>IFPE.                                        | Insira o e-m<br>utilizados p | nail e a senha<br>para inscrição |
| Senha                                                                                             | Entra                                                                           | nr<br>Não possui conta? Cadastre-se<br>Esqueci a senha<br>Voltar    |                              |                                  |

4. Na aba "minhas requisições" clique na opção de "ver/editar" para abrir sua inscrição e então conseguir alterar sua inscrição (inserir a documentação correta).

| 1   |         |               |                                       |                              |                       |              |                     |              |             |
|-----|---------|---------------|---------------------------------------|------------------------------|-----------------------|--------------|---------------------|--------------|-------------|
| +/  | Abrir F | Requisição    |                                       |                              |                       |              |                     |              |             |
| Mir | nhas i  | Requisições 🕜 | Requisições Vinculadas em Aberto (11) | Convites de Requisições 0    | Fluxos que sou res    | sponsável 51 | )                   |              | $\frown$    |
|     | 10      | •             |                                       |                              | Digite e pressione Er | inter        |                     |              | Clique aqui |
| ı   | con     | Identificador | Тіро                                  | 1↓ Workflow                  | Ţ.                    | J Status ↑J  | Data de<br>Abertura | Opções       | Sur         |
|     | •       | njd6QaXysm    | PSS COMPLEMENTAR DE DISCENTES PARA    | Seleção de discentes para os | cursos de             | Em           | 2/16/2025,          | Q Ver/Editar |             |

5. Na tela onde constam os dados de inscrição, clique no ícone 🗹 para conseguir inserir a documentação correta, conforme solicitado na Listagem de Pendências.

5.1 Só é permitido alterar o/s campo/s que possui/em anexo/s.

| 1. Dados Pessoais                                                                                             |                         |   |  |  |
|----------------------------------------------------------------------------------------------------|-------------------------|---|--|--|
| Documento Oficial de Identificação com Foto                                                                   | Visualizar              | Ø |  |  |
| Cadastro de Pessoa Física (CPF)                                                                               | Visualizar              | ø |  |  |
| Certidão de Nascimento ou Casamento                                                                           | @ Visualizar            | ø |  |  |
| Diploma de Curso Superior em Qualquer Área de<br>Conhecimento (Frente e Verso)                                | Visualizar              | Ø |  |  |
| Vínculo de Atuação Docente                                                                                    | Nenhum arquivo anexado. | ø |  |  |
| Vínculo de Atuação como Gestor ou Profissional da<br>Educação Básica                                          | Visualizar              | Ø |  |  |
| 5. Análise Curricular                                                                                         |                         |   |  |  |
| Formação Acadêmica                                                                                            | Ø Visualizar            | Ø |  |  |
| Experiência em Atividades com Atuação em Sala de Aula                                                         | Ø Visualizar            | Ø |  |  |
| Experiência em Atividades de Gestão e Administrativas                                                         | Nenhum arquivo anexado. | Ø |  |  |
| Participação em Evento Acadêmico como<br>Ministrante/Mediador de Curso, Oficina, Palestra ou Mesa-<br>Redonda | Nenhum arquivo anexado. | Ø |  |  |
| Serviço Voluntário                                                                                            | Nenhum arquivo anexado. | Ø |  |  |

6. Ao clicar na caixinha azul 🧭 será aberta outra tela (conforme imagem abaixo) para que seja anexada a nova documentação. Clique em "Novo Valor" para escolher o documento corrigido e logo depois clique em "salvar".

| EDIÇÃC       | )        |       |
|--------------|----------|-------|
| Valor Atual: |          | •     |
| Visualizar   |          |       |
| Novo Valor:  |          |       |
| Escolher     |          |       |
|              | Cancelar | alvar |

7. Após o passo anterior o Sistema retorna para a tela dos dados de inscrição, então é só clicar em "Enviar" para finalizar o procedimento.

| Comentários mais recentes (Mensagens) |  |
|---------------------------------------|--|
|                                       |  |
|                                       |  |
| Digite um co Clique para finalizar o  |  |
| Tomar o co procedimento               |  |
| Enviar 0                              |  |